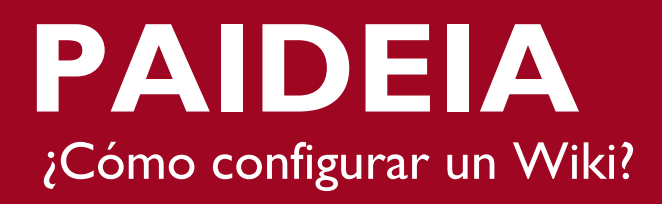

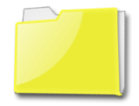

### ACTIVIDAD: WIKI

La actividad Wiki permite a los alumnos añadir y editar una colección de páginas Web de forma colaborativa.

### Características generales del Wiki:

- Permite desarrollar contenidos ya sea de forma individual o grupal.
- Sirve para seguir el progreso del contenido desarrollado por los alumnos durante el ciclo.
- Permite monitorear la participación de los alumnos a través del acceso al historial de actividades.
- Fomenta el **trabajo colaborativo**, ya que los alumnos construyen juntos el contenido en base a un tema específico.
- Facilita la **inclusión de diverso material multimedia** como videos, archivos (pdf., doc., ppt.,), imágenes, enlaces a páginas externas, etc.
- Ofrece la posibilidad de que los miembros de un grupo puedan visualizar el contenido de un wiki de otro grupo.
- Permite revisar y realizar comentarios en el mismo wiki donde trabajan los alumnos.

Para agregar un Wiki debe habilitar el botón "Activar edición", ubicado en la esquina superior derecha de la página del curso o a través del bloque "Administración".

|                                        |               | <b>PUCP</b>                                                                    |
|----------------------------------------|---------------|--------------------------------------------------------------------------------|
| Inicio 🕨 Curso de prueba - Equipo Paid | leia - Cursos | Usted se ha iterificade a Taria Barriez Franco<br>Activar edición              |
| USUARIOS IC                            | General       | Clic en "Activar<br>Edición"                                                   |
| ADMINISTRACIÓN                         | Tema 1        | 1 2                                                                            |
| Administración del curso               | Tema 2        | 10 11 12 13 14 15 16<br>17 18 19 20 21 22 23                                   |
| Clic en "Activar                       | Tema 3        | 24 25 26 27 28 29 30<br>31                                                     |
| Edición"                               | Tema 4        | CLAVE DE EVENTOS                                                               |
| <ul> <li>Banco de preguntas</li> </ul> | Tema 5        | <ul> <li>Ocultar eventos globales</li> <li>Ocultar eventos de curso</li> </ul> |

PAIDEIA

# sos

## Seguidamente, ubique y haga clic en la sección "Añadir una actividad o recurso"

| Inicio 🕨 Curso de prueba - Equipo                                        | Paideia - Cursos U                                                                                                   | sted se ha identificado como Tania Ramirez Fran<br>Desactivar edición                                                                                            |
|--------------------------------------------------------------------------|----------------------------------------------------------------------------------------------------|----------------------------------------------------------------------------------------------------|
| USUARIOS                                                                 | General<br>⊕<br>⊕<br>⊕<br>⊕<br>⊕<br>Foro de noticias ∠<br>↓ Δ <sup>*</sup> → ⊕<br>L ×<br>↓ Δ <sup>*</sup> → ⊕<br>L × | CALENDARIO C                                                                                                    |
| ADMINISTRACIÓN C                                                         | Tema 1                                                                                                    | 1 2<br>3 4 5 6 7 8 9<br>10 11 12 13 14 15 16                                                                                                    |
| del curso *** Cesactivar edición Editar configuración Administrar grupos | Clic acá para<br>agregar la actividad                                                                                | 17         18         19         20         21         22         23           24         25         26         27         28         29         30           31 |

Una vez dentro sólo debe hacer clic en la actividad "Wiki" y presionar el botón "Agregar".

|         | Añadir u                   | ina activ | vidad o un recurso                                                                | ×      |
|---------|----------------------------|-----------|-----------------------------------------------------------------------------------|--------|
| 0       | 🥙 HotPot                   |           |                                                                                   |        |
|         | Juegos                     |           | Seleccione una actividad o un recurso j<br>la avuda. Haga doble clic en el nombre | de una |
|         | Ahorcado                   |           | actividad o recurso para añadirla de for                                          | ma     |
|         | Crucigrama                 |           | rápida                                                                            |        |
|         | Sopa de letras             |           |                                                                                   |        |
|         | Millonario                 |           |                                                                                   |        |
|         | Sudoku                     |           |                                                                                   |        |
|         | Semientes y escaleras      |           |                                                                                   |        |
|         | Imagen oculta              |           |                                                                                   |        |
|         |                            |           |                                                                                   |        |
|         |                            |           |                                                                                   |        |
|         | Paquete SCORM              |           |                                                                                   |        |
| 0       | 🥪 Tarea                    | Clic      | en                                                                                |        |
| $\odot$ | W Wiki                     | "Wi       | ki"                                                                               |        |
| RE      | CURSOS                     |           |                                                                                   |        |
|         | <b>T</b>                   |           |                                                                                   |        |
|         | Archivo                    |           |                                                                                   |        |
| 0       | Carpeta                    |           |                                                                                   |        |
| 0       | 💞 Etiqueta (texto, imagen, |           |                                                                                   |        |
| vide    | 90)                        |           |                                                                                   |        |
| 0       | Página                     |           |                                                                                   |        |
| 0       |                            | -         |                                                                                   |        |
| Clic e  | n                          | enar      | Cancelar                                                                          |        |
| "Agrega | ar"                        | Jan       |                                                                                   |        |

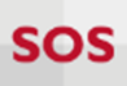

En la siguiente pantalla le presentamos la configuración de una Wiki Colaborativa.

| General                                                                                                    |                         |
|----------------------------------------------------------------------------------------------------|-------------------------|
| Nombre de la wiki*                                                                                                   | ר                       |
| Wiki colaborativa Tema #1                                                                                            |                         |
| Descripción de la wiki*                                                                                              |                         |
|                                                                                                    |                         |
|                                                                                                    | Descripción<br>del Wiki |
|                                                                                                    |                         |
| Muestra la descripción en la página del curso 😧 🗆<br>Modo Wiki 👔<br>Wiki colaborativa 🔻 Selección de<br>tipo de Wiki |                         |
| Nombre de la primera página*<br>Colocar nombre a la<br>página del Wiki                                               |                         |

| - Duración                        | Disponibilidad<br>del Wiki |                           |
|-----------------------------------|----------------------------|---------------------------|
| Abrir wiki<br>7 ▼ mayo            | ▼ 2015 ▼                   | 09 🔻 20 🔻 🎬 🗖 Habilitar   |
| Cerrar wiki                       | ▼ 2015 ▼                   |                           |
| <ul> <li>Envío de reco</li> </ul> | ordatorios                 | Envío de<br>recordatorios |
| Enviar recordatori                | o de inicio de activ       | idad?                     |
| Anticipación de:                  |                            |                           |
| 0 minuto                          | s 🔻                        |                           |

| <ul> <li>Ajustes comunes del módulo</li> </ul>                                     |
|------------------------------------------------------------------------------------|
| Visible<br>Mostrar                                                                 |
| Número ID 😨                                                                        |
| Modo de grupo 3<br>No hay grupos Viki por<br>grupos<br>Agrupamiento 3<br>Ninguno V |
| Restricciones de acceso     Guarde los     cambios                                 |
| Guardar cambios y regresar al curso Guardar cambios y mostrar Cancelar             |

SOS

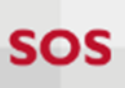

## ¿Dónde visualizo el Wiki que he creado?

Las actividades que ha creado las visualizará desde la página principal del curso o a través del bloque "Actividades".

| Inicio 🕨 <u>Curso de prueba - Equipo Paid</u>                                                                                | eia - Cursos Usted s                                                                 | e ha identificado como Tania Ramirez Franco (Salir)                                                                                                    |
|----------------------------------------------------------------------------------------------------|--------------------------------------------------------------------------------------|----------------------------------------------------------------------------------------------------|
| USUARIOS IC<br>Profesores y alumnos                                                                                          | General                                                                              | CALENDARIO ■ <<br>■ mayo 2015 ►<br>Dom Lun Mar Mié Jue Vie Sáb                                                                                                    |
| ADMINISTRACIÓN<br>Administración del curso<br>Cambiar rol a<br>Campus Virtual<br>Ayuda<br>Administración del sitio<br>Buscar | Tema 1<br>Wiki colaborativa Tema #1<br>Foro de discusión Tema #1<br>Tema 3<br>Tema 4 | 1       2         3       4       5       6       7       8       9         10       11       12       13       14       15       16         17       18       19       20       21       22       23         24       25       26       27       28       29       30         31       CLAVE DE EVENTOS         Class       Ocultar eventos globales         Ocultar eventos de curso       Ocultar eventos de grupo         Ocultar eventos del usuario       Ocultar eventos del |
| ACTIVIDADES                                                                                                    | Tema 5<br>Tema 6<br>oque<br>idades 7<br>Tema 8<br>Tema 9                             |                                                                                                    |